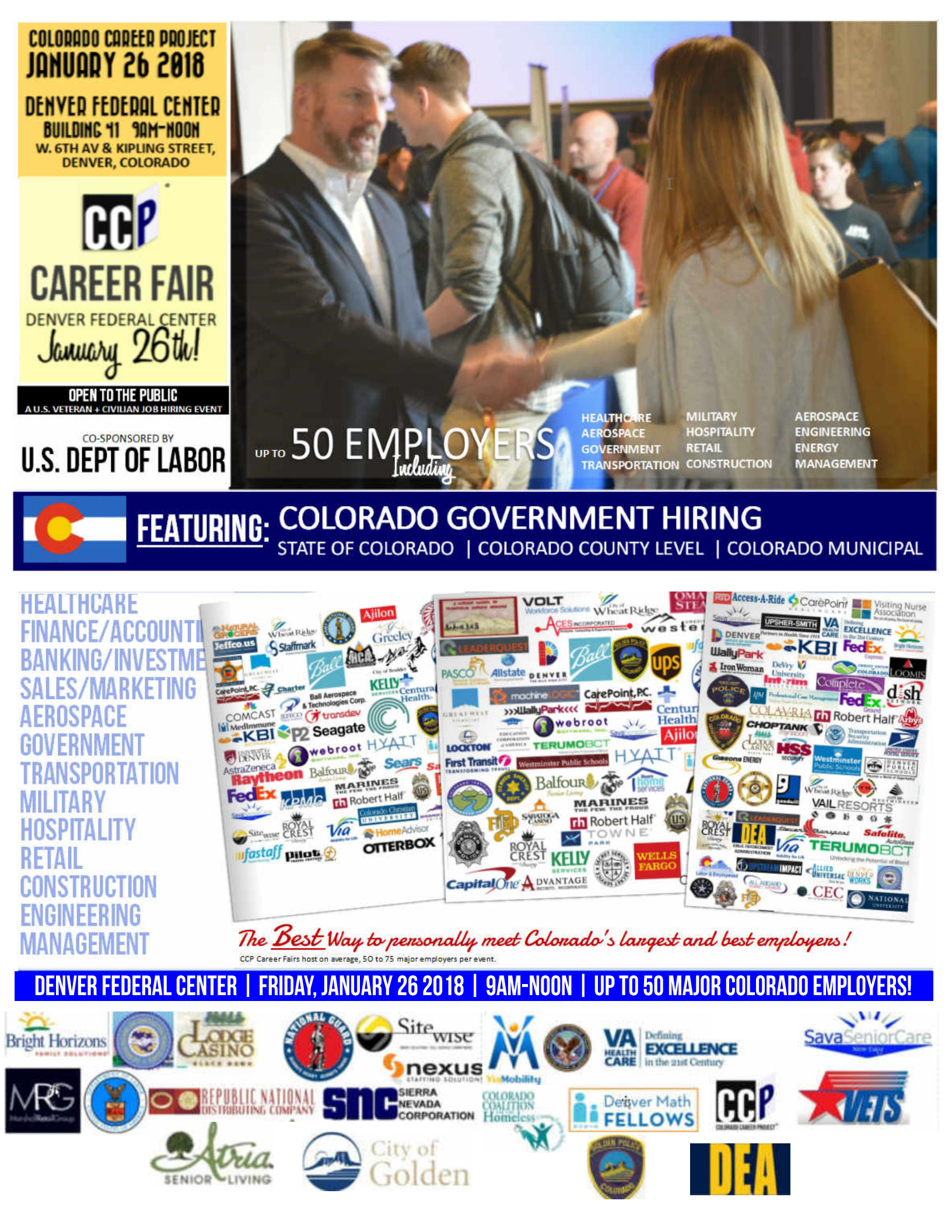

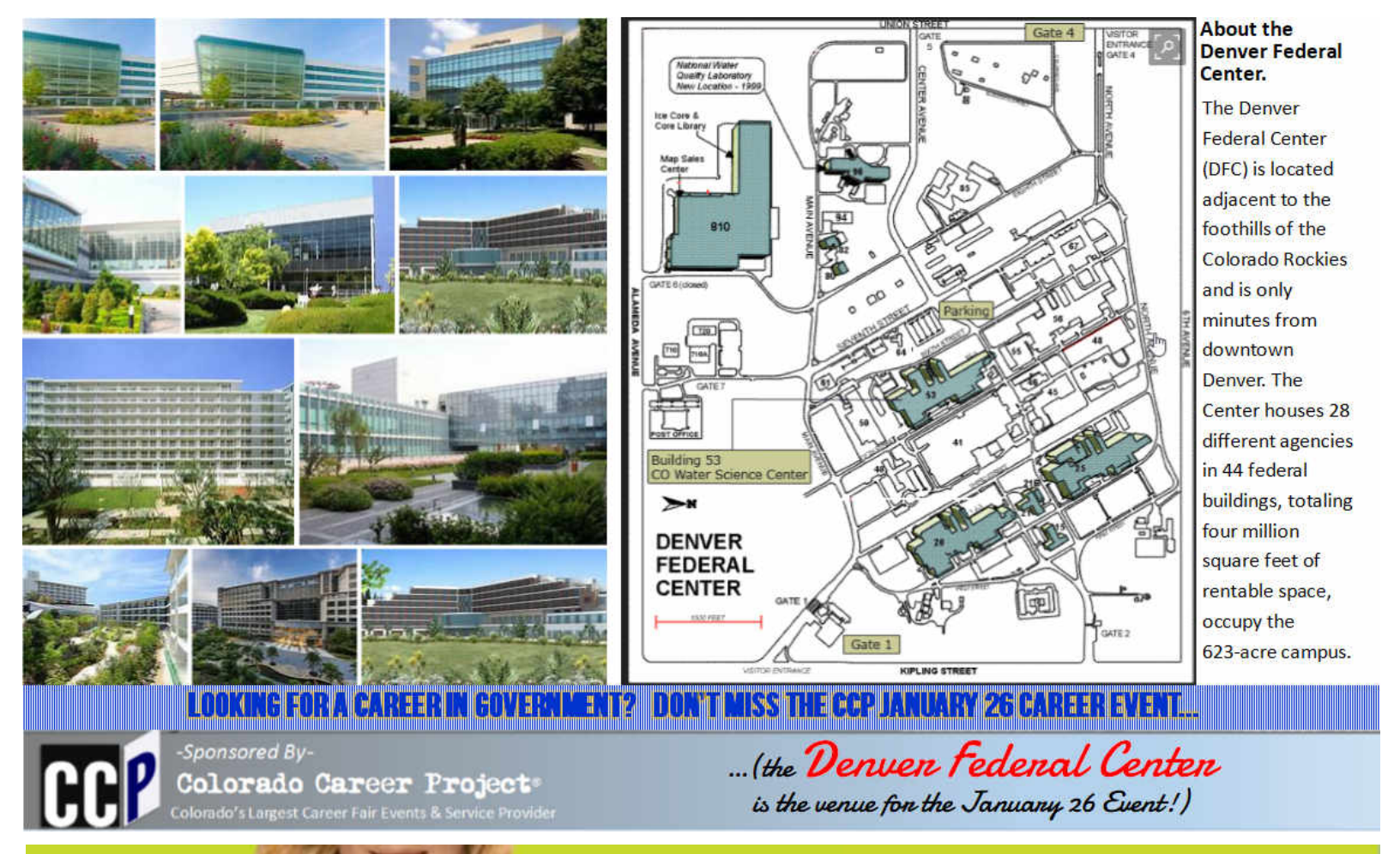

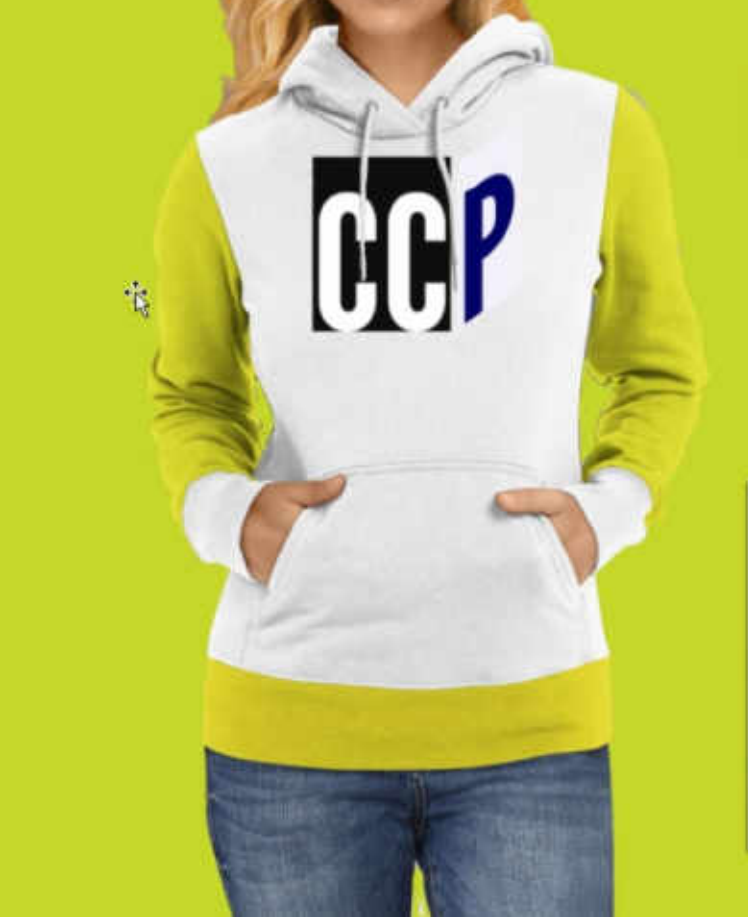

#### CCP Gets you connected!

- Between now and the Jan 26 Career Fair, what can you do to prepare?
- Register for the January 26 Event.
  Download the CCF App (below) to post your resume for FREE at the CCF Job Site.

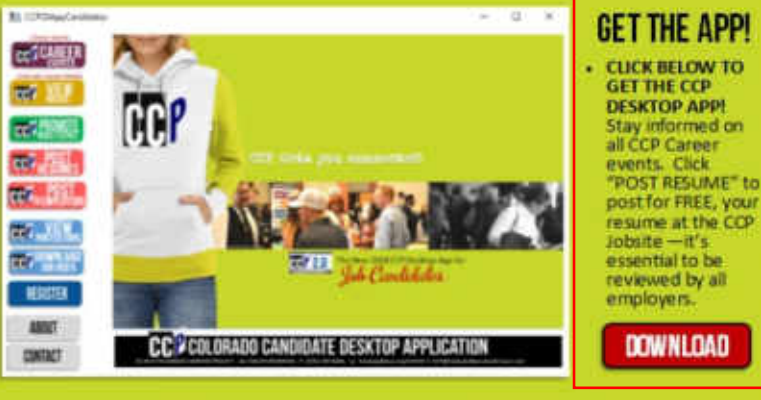

-or- GO TO:

http://www.gatewaynews.org/ccp20appcandidates/download/ccp20candidate.exe

# HERE ARE THE NEXT STEPS.

- 1. Register for the event.
- 2. Download the APP.
- 3. *Click* "POST RESUME" to post your resume to the CCP Job site (this will allow all employers to view your resume!).
- About 3 days before the event we will send to you, the "Candidate Information Packet" — this will provide directions and details about the event.

### **REGISTER HERE!**

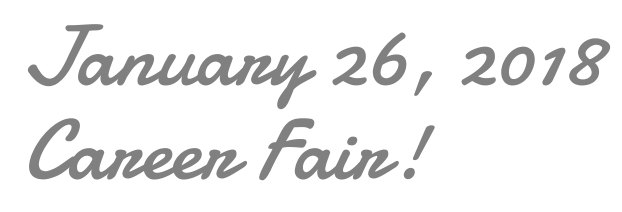

• Time: 9:00am—NOON

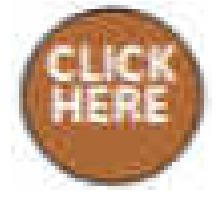

### Register Here

-OR---

## GO TO:

www.gatewaynews.org/ccp/register

QUESTIONS? Don't hesitate to email or call us! Email: CCG@ColoradoBusinessAlliance.com Karl@ColoradoBusinessAlliance.com Phone: (303) 287-6064